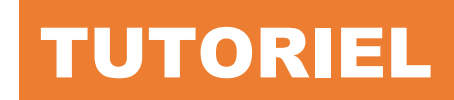

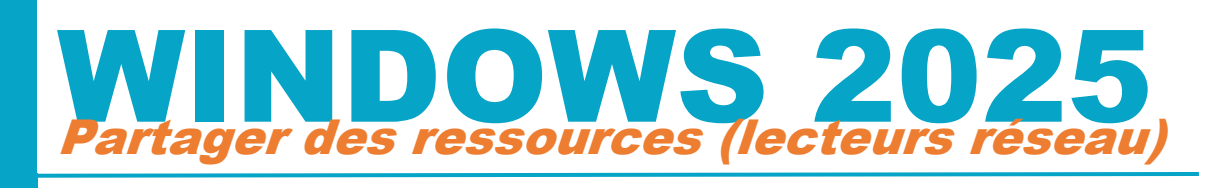

# Windows Server 2025

## **SOMMAIRE**

٩ ٩

J

- 1. INITIALISER, PARTITIONNER ET FORMATER UN SECOND DISQUE SUR LE SERVEUR POUR LE STOCKAGE ET LE PARTAGE DES RESSOURCES
- 2. CREER DES DOSSIERS UTILISATEURS
- 3. PARTAGER LES RESSOURCES ET AFFECTER DES DROITS
- 4. VERIFICATION DES PARTAGES WINDOWS DEPUIS LE GESTIONNAIRE DE SERVEUR

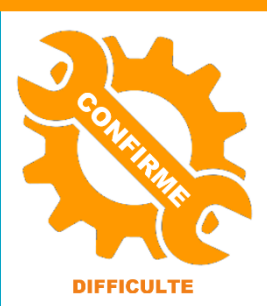

© tutos-info.fr - 02/2025

UTILISATION COMMERCIALE INTERDITE

Ce tutoriel a été réalisé avec l'hyperviseur © Proxmox VE (version 8.3). Il peut être réalisé dans un environnement de virtualisation personnel à l'aide des logiciels © Virtualbox ou © VMWare Player et **suppose que vous avez réalisé les tutoriels 1et 2** (installation et préparation du serveur Windows Server 2025, installation du rôle AD/DS et création des unités d'organisation avec utilisateurs et groupes).

### 1 - INITIALISATION, PARTITIONNEMENT ET FORMATAGE D'UN DEUXIEME DISQUE SUR LE SERVEUR

Si vous possédez un autre disque pour stocker les ressources à partager, il faut vous assurer que ce dernier est initialisé, partitionné et formaté. Dans ce laboratoire info, nous avons attaché un disque secondaire à notre serveur sur lequel nous enregistrerons les données des utilisateurs. Pour initialiser ce second disque, effectuez les manipulations suivantes :

- Dans le gestionnaire de serveur, cliquez « Outils » « Gestion de l'ordinateur »
- Dans la fenêtre qui s'est affichée, cliquez « **Gestion des disques** » ; une autre fenêtre s'affiche et vous demande d'initialiser le disque secondaire qui est repéré, ici, sous le nom « **Disque 1** » :

| Gestionnaire de periphe     |            | Initializar la disque                                                            |
|-----------------------------|------------|----------------------------------------------------------------------------------|
| Stockage                    |            |                                                                                  |
| > 🐞 Sauvegarde Windows S    |            | Veue deues initiations un discus supert que la gestionnaire de discuse la sigura |
| Gestion des disques         |            | vous devez initialiser un diaque avant que le gestionnaire de disques logiques   |
| Services et applications    |            |                                                                                  |
| In services et applications |            | Sélectionnez les disques :                                                       |
|                             |            | ✓ Disque 1                                                                       |
|                             |            |                                                                                  |
|                             |            |                                                                                  |
|                             |            |                                                                                  |
|                             |            |                                                                                  |
|                             |            | Utilisez le type de partition suivant pour les disques sélectionnés :            |
|                             |            | Secteur de démarrage principal                                                   |
|                             | - Disque 0 | Partition GPT (GUID Partition Table)                                             |
|                             | De base    |                                                                                  |
|                             | 50,00 Go   | Remarque : le style de partition GPT n'est pas reconnu par toutes les versions   |
|                             | En ligne   | precedentes de vvindows.                                                         |
|                             |            |                                                                                  |
|                             |            | OK Annuler                                                                       |
|                             |            |                                                                                  |

 Cliquez le bouton « OK » ; les disques sont maintenant affichés. Le « disque 0 » correspond au disque sur lequel le système est installé et le « disque 1 » est le second disque qui stockera les données des utilisateurs :

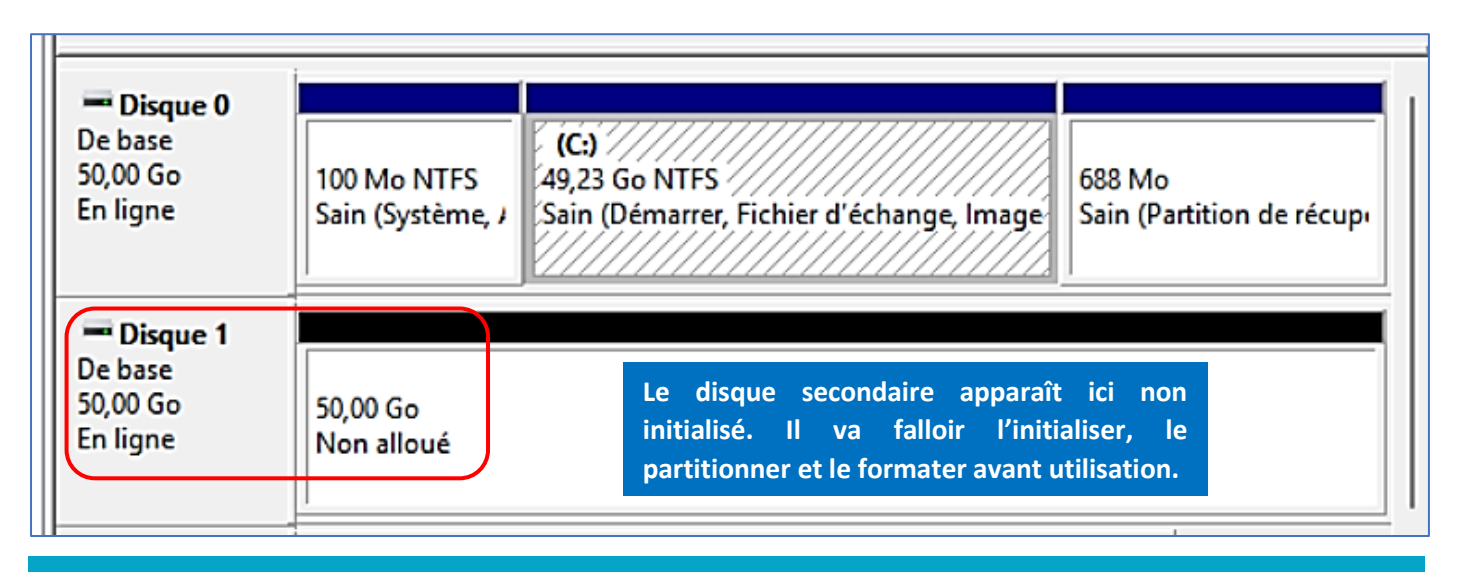

• Faites un clic droit sur la partie grisée et noire du disque 1 et cliquez « Nouveau volume simple » :

|                      |             |                         | Nouveau volume simple           |                                              |
|----------------------|-------------|-------------------------|---------------------------------|----------------------------------------------|
| - Disque 0           |             |                         | Nouveau volume fractionr        | nné                                          |
| De base              |             | (C:)                    | Nouveau volume agrégé p         | par bandes                                   |
| 50,00 Go<br>En ligne | 100 Mo NTFS | 49,23 Go I<br>Sain (Dén | Nouveau volume en miro          | La première étape consiste à partitionner le |
|                      |             | Nouveau Volume RAID-5   | disque en créant un « volume ». |                                              |
| Tisque 1             |             |                         | Propriétés                      |                                              |
| De base<br>50.00 Go  | 50.00 Co    |                         | Aide                            |                                              |
| En ligne             | Non alloué  |                         |                                 |                                              |

• Une fenêtre s'affiche ; cliquez le bouton « Suivant » :

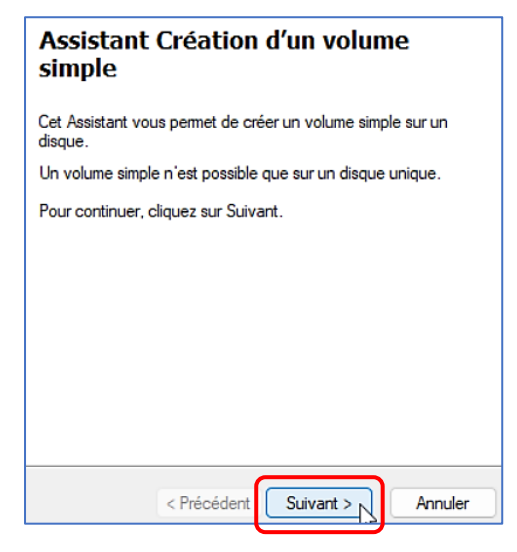

• La taille du volume est affichée (par défaut, le volume occupe toute la place du second disque qui, ici, dispose de 50 Go; il est possible de modifier cette taille pour créer plusieurs partitions); cliquez le bouton « **Suivant** » pour valider la création du volume :

| Spécifier la taille du volume<br>Choisir une taille de volume comprise entre l                    | a taille maximale et la taille minimale. |                                                                                                    |
|---------------------------------------------------------------------------------------------------|------------------------------------------|----------------------------------------------------------------------------------------------------|
| Espace disque maximal en Mo :<br>Espace disque minimal en Mo :<br>Taille du volume simple en Mo : | 51197<br>8<br>51197 •                    | Il est possible, ici, de créer une partition de la<br>taille souhaitée. Par défaut, tout l'espace est pris<br>par le nouveau volume mais il suffit d'indiquer la<br>taille voulue pour adapter la taille. |
|                                                                                                   | < Précédent Suivant >                    | Annuler                                                                                                    |

• Une lettre de lecteur disponible est affectée au volume ; modifiez-la si nécessaire et cliquez le bouton « Suivant » :

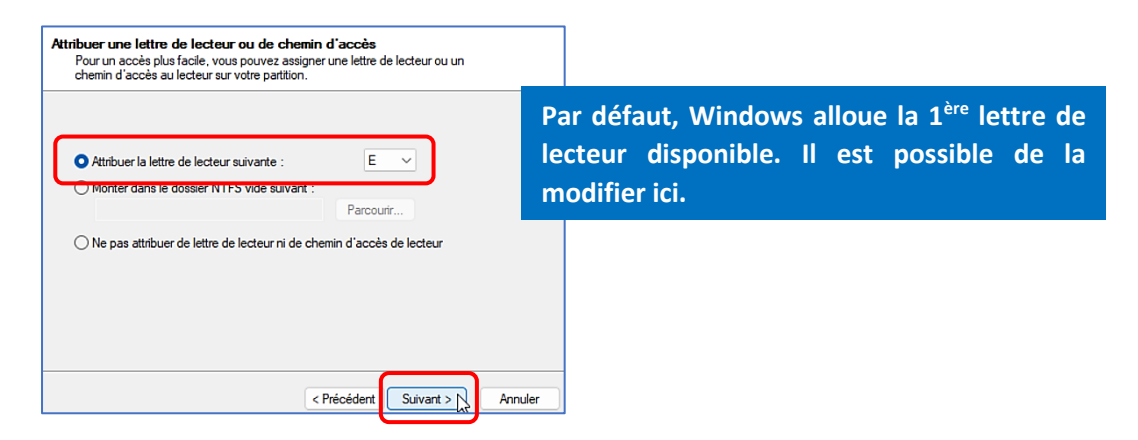

 Donnez un nom à la future partition et lancez le formatage de cette dernière en cliquant le bouton « Suivant » :

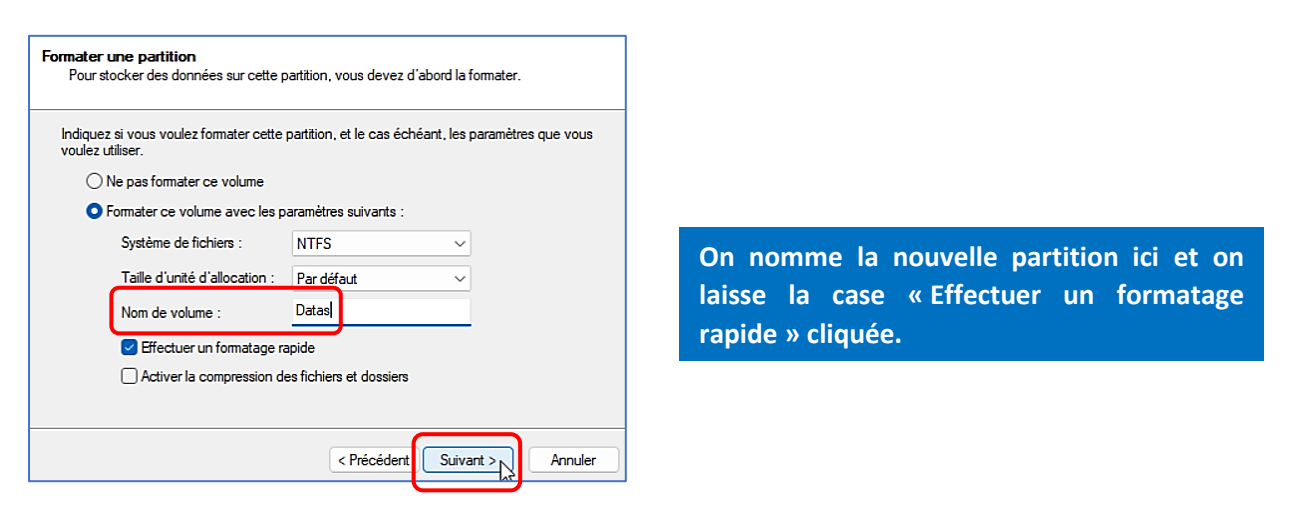

• Cliquez le bouton « Terminer » pour lancer le processus :

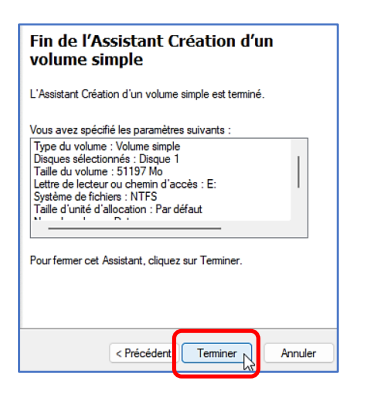

Une fois le processus terminé, on dispose d'un nouveau lecteur « E » dans le poste de travail qui correspond à la partition formatée du 2<sup>ème</sup> disque présent sur le serveur. Il est dorénavant possible d'y stocker les données des utilisateurs.

Vous obtenez ceci, une fois le processus terminé :

| Disque 0<br>De base<br>50,00 Go<br>En ligne    | 100 Mo NTFS<br>Sain (Système, J               | <b>(C:)</b><br>49,23 Go N<br>Sain (Dém | NTFS<br>Jarrer, Fichier d'échange, Image | 688 Mo<br>Sain (Partition de récupi |
|------------------------------------------------|-----------------------------------------------|----------------------------------------|------------------------------------------|-------------------------------------|
| Disque 1     De base     50,00 Go     En ligne | Datas<br>50,00 Go NTFS<br>Sain (Partition pri | incipale)                              |                                          |                                     |

Le « disque 0 » correspond au 1<sup>er</sup> disque sur lequel le système Windows Server est installé (fichiers système). Si vous ouvrez l'explorateur de fichiers, vous constatez que le second disque est apparu :

| ∨ Périph | ériques et lecteurs        |                    |
|----------|----------------------------|--------------------|
|          | Disque local (C:)          | Lecteur de CD (D:) |
| •        | 29,4 Go libres sur 49,2 Go |                    |
|          | Datas (E:)                 |                    |
|          | 49,9 Go libres sur 49,9 Go |                    |

#### **2 – CREATION DES DOSSIERS UTILISATEURS**

Maintenant que le second disque est initialisé, partitionné et formaté, nous pouvons créer des dossiers utilisateurs sur ce dernier. Ces dossiers permettront aux utilisateurs du domaine d'enregistrer leurs données directement sur le serveur et non sur le poste local. De plus, il sera aisé de partager ces dossiers en mettant en place des « stratégies ».

#### Remarque :

Dans ce tutoriel, nous commencerons par étudier le principe de partage des ressources de façon simple, en créant manuellement les dossiers nécessaires.

• Sur le disque « datas », créez les dossiers « profs » et « eleves » comme ci-dessous :

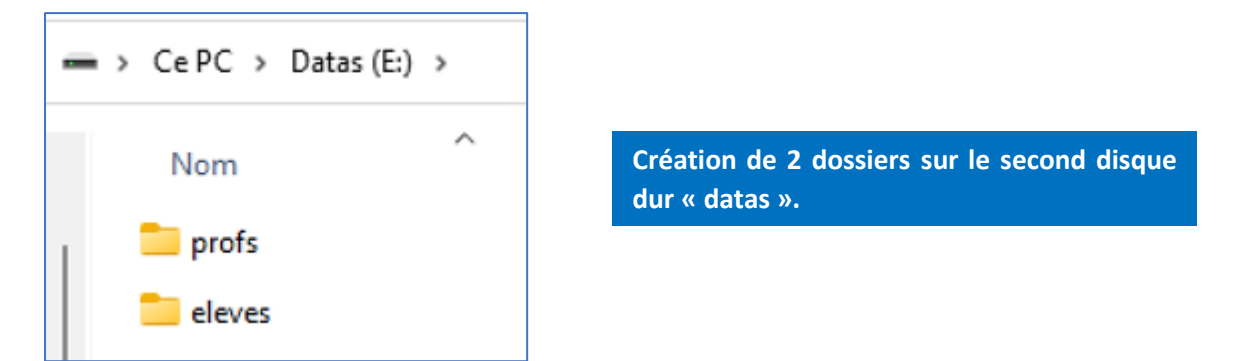

• Créez les dossiers de chaque utilisateur (dans leur sous-dossier d'appartenance) :

| 📄 > Ce PC > Data | s (E:) > profs | 🚞 > Ce PC > Data | ıs (E:) → elev |
|------------------|----------------|------------------|----------------|
| Nom              | ^              | Nom              | ^              |
| 🚞 prof1          |                | eleve1           |                |
| 📒 prof2          |                | == eleve2        |                |

• Créez, également, un dossier qui servira « d'échange » entre les utilisateurs :

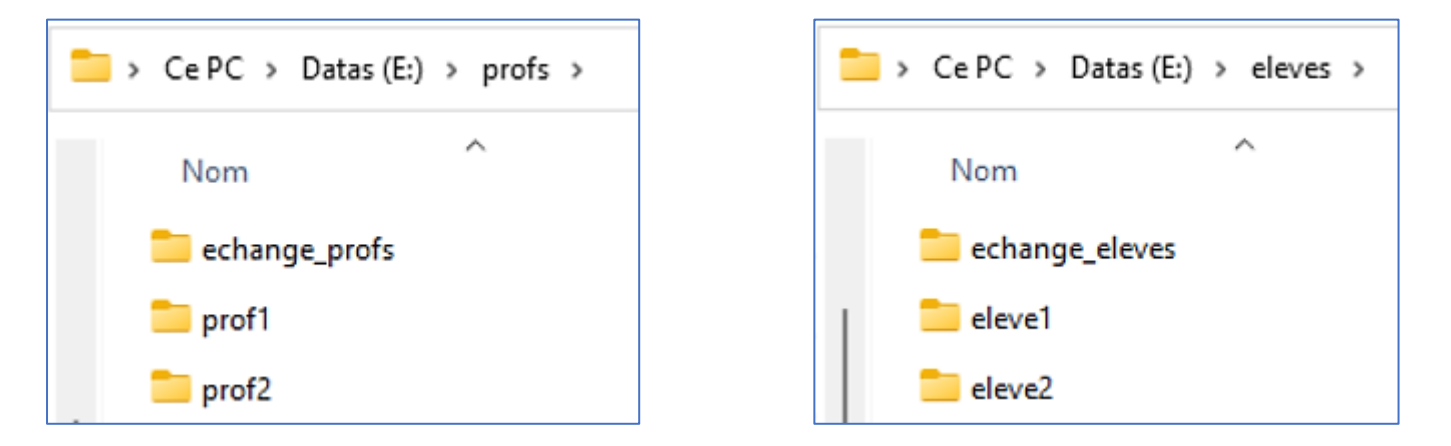

• Pour terminer, créez un dossier « echange\_general » qui sera accessible aux utilisateurs « profs » en « lecture/écriture » et aux utilisateurs « eleves » en « lecture » uniquement. Attention, ce dossier devra être créé au même niveau que les dossiers « profs » et « eleves » ; voici la configuration attendue :

| ━ > Ce PC > Datas (E:) > |                                                                                                |
|--------------------------|------------------------------------------------------------------------------------------------|
| Nom ^                    | Le dossier « echange_general » servira<br>d'espace d'échange entre les profs et les<br>élèves. |
| 📒 profs                  |                                                                                                |
| echange_general          |                                                                                                |

#### **3 – PARTAGE DES RESSOURCES ET GESTION DES DROITS DE PARTAGE**

Les dossiers créés dans l'étape précédente doivent maintenant être « partagés » en attribuant des droits de partage et de sécurité adaptés. Attention, vérifiez bien votre travail lors du partage afin qu'un utilisateur ne puisse pas accéder à une ressource interdite !

#### <u>1<sup>ère</sup> étape</sub> : partage du dossier « echange\_general »</u>

Ce dossier doit être accessible à la fois aux utilisateurs « profs » et « eleves » et permettra à tous d'échanger des données. Nous donnerons aux utilisateurs « profs » les droits de « lecture/écriture » et aux utilisateurs « eleves » des droits de « lecture » uniquement.

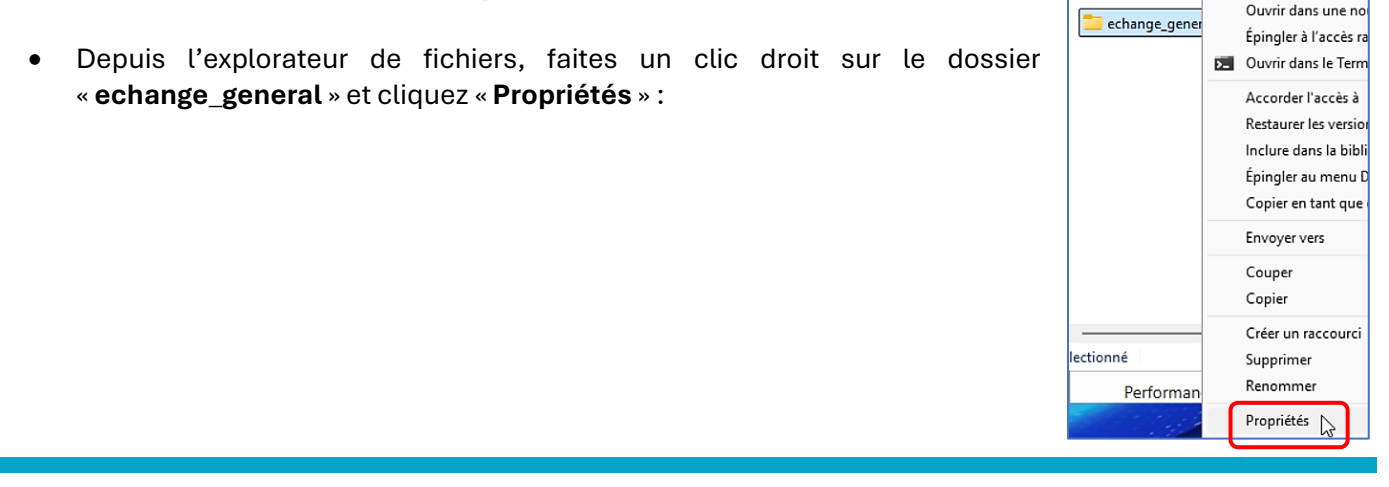

• Une fenêtre s'ouvre ; cliquez l'onglet « **Partage** » et le bouton « **Partages avancé** ». <u>Attention, n'utilisez</u> <u>pas l'option de partage simple</u> :

| Propriétés de : echange_general                                                                          |                                                                                                    |             |
|----------------------------------------------------------------------------------------------------|----------------------------------------------------------------------------------------------------|-------------|
| Général Partage Sécurité Versions précédentes                                                            | Personnaliser                                                                                                    |             |
| Partage de fichiers et de dossiers en réseau<br>echange_general<br>Non partagé                           |                                                                                                    |             |
| Chemin réseau :<br>Non partagé<br>Partager                                                               | Utilisez l'option « Partage avancé » pour gérer les dro<br>et la sécurité sur les dossiers (ne pas utiliser le parta<br>« simple »). | oits<br>age |
| Partage avancé<br>Définir des autorisations personnalisées, créer des re<br>d'autres options de partage. | ssources partagées et définir                                                                                                    |             |

• Dans la fenêtre qui s'affiche, cliquez la case « Partager ce dossier » et cliquez le bouton « Autorisations » :

| Partage avancé                                          | > |
|---------------------------------------------------------|---|
| Partager ce dossier                                     |   |
| Paramètres                                              |   |
| Nom du partage :                                        |   |
| echange_general                                         |   |
| Ajouter Supprimer                                       |   |
| Limiter le nombre d'utilisateurs simultanés à : 16777 🜲 |   |
| Commentaires :                                          |   |
|                                                         |   |
|                                                         |   |
| Autorisations Mise en cache                             |   |
| OK Annuler Appliquer                                    |   |

Dans la fenêtre qui s'affiche vous constatez que l'objet « Tout le monde » est activé ; <u>supprimez-le</u> en cliquant le bouton « Supprimer » :

| Autorisations du partage            |                                                                                        |
|-------------------------------------|----------------------------------------------------------------------------------------|
| Noms de groupes ou d'utilisateurs : | N'oubliez pas de supprimer l'objet « Tout le monde »<br>pour des raisons de sécurité ! |
| Ajouter Supprimer                   |                                                                                        |

• Cliquez le bouton « Ajouter », saisissez « groupe prof » et cliquez « Vérifier les noms » :

| Entrez les noms des objets à sélectionner (exemples) : |                   |
|--------------------------------------------------------|-------------------|
| groupe prof                                            | Vérifier les noms |
|                                                        | \$                |

• Saisissez, à la suite, « groupe eleve » et cliquez le bouton « Vérifier les noms » :

| Lintezies noms des oblets à selectionner (exemples). |                   |
|------------------------------------------------------|-------------------|
| GROUPE PROF; GROUPE ELEVE                            | Vérifier les noms |

• Cliquez le bouton « OK » en bas de la fenêtre ; vous devriez obtenir ceci :

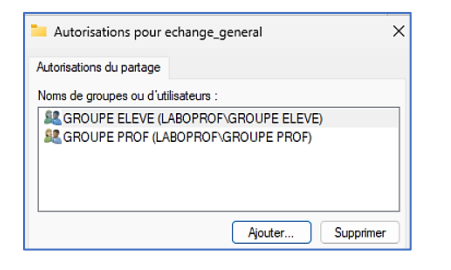

- Cliquez sur le 1<sup>er</sup> groupe affiché c'est-à-dire le groupe « GROUPE ELEVE »
- Sélectionnez le droit « Lecture » et cliquez « Appliquer » afin de donner les droits de lecture au groupe « GROUPE ELEVE » uniquement :

| Autorisations du partage            |                |           |
|-------------------------------------|----------------|-----------|
| Noms de groupes ou d'utilisateurs : |                |           |
| SROUPE ELEVE (LABOPROF              | SAROUPE ELEVE) |           |
| GROUPE PROF (LABOPROF               | GROUPE PROF)   |           |
|                                     |                |           |
|                                     |                |           |
|                                     | Ajouter        | Supprimer |
| Autorisations pour GROUPE<br>ELEVE  | Autoriser      | Refuser   |
| Contrôle total                      |                | 0         |
| Modifier                            | <u> </u>       |           |
| Lecture                             |                |           |
|                                     |                |           |
|                                     |                |           |
|                                     |                |           |
|                                     |                |           |

Faites attention aux cases que vous allez cliquer ! Une simple erreur et vous donnez des autorisations d'accès à des ressources qui pourraient être non autorisées à la base. Prenez le temps de lire et de vérifier vos paramètres. Ici, le groupe ELEVE ne peut que lire le contenu du dossier « echange\_general » (politique mise en place par l'entreprise). • Cliquez sur le groupe « GROUPE PROF » et ajustez les droits (lecture/écriture) :

| Autorisations du partage                                                                                                    |                      |           |  |  |
|----------------------------------------------------------------------------------------------------|----------------------|-----------|--|--|
| Noms de groupes ou d'utilisateurs :<br>Constant de groupe PROF (LABOPROF\GROUPE PROF)<br>GROUPE ELEVE (LABOPROF\GROUPE ELEVE) |                      |           |  |  |
| Autorisations pour GROUPE<br>PROF                                                                                             | Ajouter<br>Autoriser | Supprimer |  |  |
| Contrôle total<br>Modifier<br>Lecture                                                                                         |                      |           |  |  |

Faites attention aux cases que vous allez cliquer ! Une simple erreur et vous donnez des autorisations d'accès à des ressources qui pourraient être non autorisées à la base. Prenez le temps de lire et de vérifier vos paramètres. Ici, le groupe PROF pourra lire et modifier le contenu du dossier « echange\_general » (politique mise en place par l'entreprise).

• Validez vos paramètres ; vous constaterez qu'un « **chemin UNC** » complet a été généré. Ce dernier se présente sous la forme suivante : « **\\nom\_serveur\nom\_partage** » :

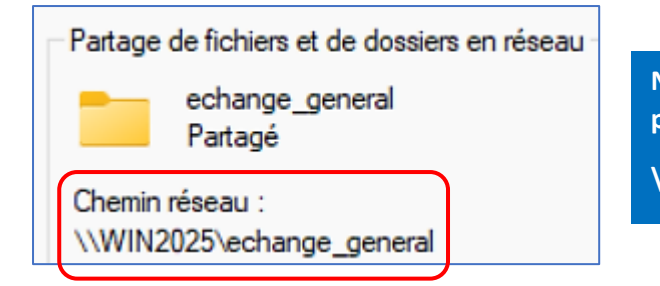

Notez le chemin réseau dit « UNC » qui correspond à votre partage et qui se présente sous la forme suivante :

\\nom\_du\_serveur\nom\_du\_partage

• Cliquez l'onglet « **Sécurité** » ; une fenêtre s'affiche et différents objets apparaissent. Nous allons ajouter les groupes « GROUPE PROF » et « GROUPE ELEVE » et attribuer les droits nécessaires. Pour cela, cliquez le bouton « **Modifier** » :

| Général Partage                            | Sécurité Versions p                 | récédentes | Personnaliser |          |  |
|--------------------------------------------|-------------------------------------|------------|---------------|----------|--|
| Nom de l'objet : E                         | Nom de l'objet : E:\echange_general |            |               |          |  |
| Noms de groupes ou                         | d'utilisateurs :                    |            |               |          |  |
| <b>CREATEUR PR</b>                         | ROPRIETAIRE                         |            |               |          |  |
| Système                                    |                                     |            |               |          |  |
| Administrateurs (LABOPROF\Administrateurs) |                                     |            |               |          |  |
| 🤽 Utilisateurs (LAB                        | 30PROF\Utilisateurs)                |            |               |          |  |
|                                            |                                     |            |               |          |  |
| Deur medificaeles auto                     |                                     | Madifian   |               |          |  |
| Four modifier les auto                     | onsations, cliquez sur              | moamer.    |               | Modifier |  |

• Cliquez le bouton « Ajouter » :

Lorsque vous partagez des ressources, il faut, également, veiller à configurer la « sécurité ». Adaptez les options de sécurité en fonction de la politique de l'entreprise et vérifiez vos paramètres avant de valider pour ne pas faire d'erreurs et accorder des accès à des ressources non autorisées !

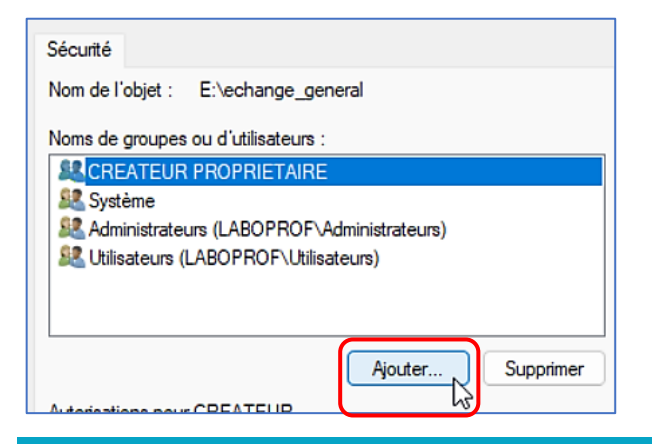

• Saisissez « groupe prof » et cliquez le bouton « Vérifier les noms » :

| Entrez les noms des objets à sélectionner ( <u>exemples</u> ) : |                   |
|-----------------------------------------------------------------|-------------------|
| groupe prof                                                     | Vérifier les noms |

• Saisissez « groupe eleve » et cliquez le bouton « Vérifier les noms » :

| Entrez les noms des objets à sélectionner (exemples) : |  |                   |
|--------------------------------------------------------|--|-------------------|
| GROUPE PROF groupe eleve                               |  | Vérifier les noms |

• Cliquez le bouton « **OK** »; les groupes apparaissent. Sélectionnez le groupe « **GROUPE ELEVE** » et choisissez les droits que vous souhaitez affecter en fonction de votre politique de sécurité :

| GROUPE ELEVE (LABOPROF\GROUPE ELEVE) |                                                                                                    |         |  |  |
|--------------------------------------|----------------------------------------------------------------------------------------------------|---------|--|--|
| Ajouter Supprimer                    |                                                                                                    |         |  |  |
| Autorisations pour GROUPE<br>ELEVE   | Autoriser                                                                                                    | Refuser |  |  |
| Contrôle total                       |                                                                                                    | Ο.      |  |  |
| Modification                         |                                                                                                    |         |  |  |
| Lecture et exécution                 |                                                                                                    |         |  |  |
| Affichage du contenu du dossier      | Image: A start and a start a start |         |  |  |
| Lecture                              |                                                                                                    |         |  |  |

• Cliquez le bouton « Appliquer » et faites de même pour le groupe « GROUPE PROF » :

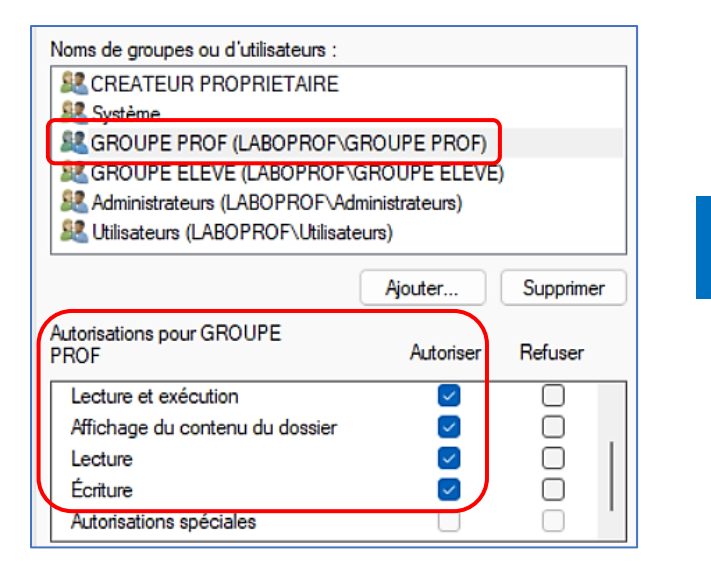

Contrôlez vos paramètres de partage et de sécurité avant de valider !

 Cliquez les boutons « Appliquer », « OK » et « Fermer » en vous assurant, au préalable, <u>que les droits</u> affectés soient valides et en accord avec votre politique de sécurité. Attention aux erreurs qui permettraient un accès à une ressources non autorisée !

#### <u>2<sup>ème</sup> étape : partage des dossiers « echange\_profs » et « echange\_eleves »</u>

Pour rappel, nous avons créé, pour chaque groupe d'utilisateur, un dossier qui permettra aux membres profs et élèves d'échanger des données au sein de leurs unités d'organisation respectives.

- Depuis l'explorateur de fichiers, déplacez-vous jusqu'au dossier « echange\_profs » créé précédemment
- Faites un clic droit sur le dossier « echange\_profs » et cliquez « Propriétés »
- Cliquez l'onglet « Partage » et le bouton « Partage avancé »
- Cliquez le bouton « Autorisations » :

| Partager ce dossier                                      |   |
|----------------------------------------------------------|---|
| Paramètres                                               |   |
| Nom du partage :                                         |   |
| echange_profs                                            | Ν |
| Aiouter Supprimer                                        | ~ |
| Limiter le nombre d'utilisateurs simultanés à : 16777. 🛓 |   |
| Commentaires :                                           |   |
|                                                          |   |
| Autorisations Mise en cache                              |   |

• Supprimez l'objet « Tout le monde » en cliquant le bouton « Supprimer » :

| Autorisations pour echange_profs                                                                                                    |      |  |
|----------------------------------------------------------------------------------------------------|------|--|
| Autorisations du partage                                                                                                    |      |  |
| Noms de aroupes ou d'utilisateurs :                                                                                                    |      |  |
| Sector Sector Se |      |  |
|                                                                                                    |      |  |
|                                                                                                    |      |  |
|                                                                                                    |      |  |
| Ajouter Supprime                                                                                                    | ar 📄 |  |

- Cliquez le bouton « Ajouter » afin de définir les permissions nécessaires
- Saisissez « groupe prof », cliquez le bouton « Vérifier les noms » et cliquez « OK » :

| Entrez les noms des objets à sélectionner (exemples) : |  |                   |
|--------------------------------------------------------|--|-------------------|
| groupe prof                                            |  | Vérifier les noms |

• Attribuez les droits nécessaires et cliquez le bouton « OK » :

| Noms de groupes ou d'utilisateurs : | GROUPE PROF) |           |
|-------------------------------------|--------------|-----------|
|                                     | Ajouter      | Supprimer |
| PROF                                | Autoriser    | Refuser   |
| Contrôle total                      |              |           |
| Modifier                            |              | Ō         |
| Lecture                             |              |           |

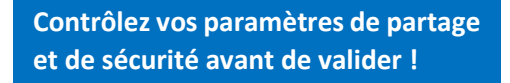

• Le chemin UNC du partage s'affiche ; cliquez l'onglet « Sécurité » :

| Général      | Partage Sécurité                    | Versions précédentes | Personnaliser |
|--------------|-------------------------------------|----------------------|---------------|
| Partag       | ge de fichiers et de do             | ssiers en réseau     |               |
|              | echange_profs<br>Partagé            |                      |               |
| Chem<br>\\WI | iin réseau :<br>N2025\echange_profs | 3                    |               |

• Cliquez le bouton « Modifier » :

| Général Partage                             | Sécurité      | Versions précédentes | Personnaliser |          |
|---------------------------------------------|---------------|----------------------|---------------|----------|
| Nom de l'objet :                            | E:\profs\ec   | hange_profs          |               |          |
| Noms de groupes o                           | u d'utilisate | urs :                |               |          |
| CREATEUR P                                  | ROPRIETA      | NRE                  |               |          |
| Système                                     |               |                      |               |          |
| Administrateurs (LABOPROF\Administrateurs)  |               |                      |               |          |
| Search Utilisateurs (LABOPROF\Utilisateurs) |               |                      |               |          |
|                                             |               |                      |               |          |
| Pour modifier les au                        | torisations   | cliquez sur Modifier |               |          |
| r our modifier les du                       | tonadiona,    | alquez sur mouller.  |               | Modifier |

• Cliquez le bouton « Ajouter » :

| Noms de groupes ou d'utilisateurs : |                    |
|-------------------------------------|--------------------|
| SCREATEUR PROPRIETAIRE              |                    |
| Système                             |                    |
| & Administrateurs (LABOPROF\Admin   | nistrateurs)       |
| Stateurs (LABOPROF\Utilisateur      | ns)                |
|                                     |                    |
|                                     |                    |
|                                     | Ajouter. Supprimer |
|                                     | A4                 |

• Saisissez « groupe prof », cliquez « Vérifier les noms » et cliquez le bouton « OK » :

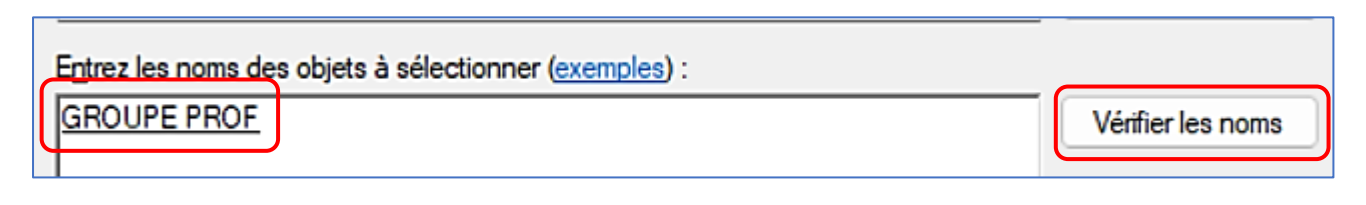

• Allouez les droits nécessaires ; ici, nous avons sélectionné « Modification », « Lecture et exécution », « Affichage du contenu du dossier », « Lecture » et « Ecriture », cliquez le bouton « OK » pour valider :

| Sécurité                                                                                                    |                      |                   |                |                                                               |
|----------------------------------------------------------------------------------------------------|----------------------|-------------------|----------------|---------------------------------------------------------------|
| Nom de l'objet : E:\profs\echange                                                                                              | profs                |                   |                |                                                               |
| Noms de groupes ou d'utilisateurs :                                                                                            |                      |                   |                |                                                               |
| Secreteur Proprietaire                                                                                                    |                      |                   |                |                                                               |
|                                                                                                    |                      |                   |                |                                                               |
| Administrateurs (LABOPROF\Administrateurs)                                                                                     | ministrateurs)       |                   |                |                                                               |
| Stateurs (LABOPROF\Utilisate                                                                                                   | eurs)                |                   |                |                                                               |
|                                                                                                    |                      |                   |                |                                                               |
|                                                                                                    |                      |                   | Contr          | âlez voc paramàtros de partago                                |
|                                                                                                    | Ajouter              | Suppri            | Contr<br>et de | ôlez vos paramètres de partage<br>sécurité avant de valider ! |
| Autorisations pour GROUPE<br>PROF                                                                                              | Ajouter<br>Autoriser | Suppri<br>Refuser | Contr<br>et de | ôlez vos paramètres de partage<br>sécurité avant de valider ! |
| Autorisations pour GROUPE<br>PROF<br>Contrôle total                                                                            | Ajouter<br>Autoriser | Suppri<br>Refuser | Contr<br>et de | ôlez vos paramètres de partage<br>sécurité avant de valider ! |
| Autorisations pour GROUPE<br>PROF<br>Contrôle total<br>Modification                                                            | Ajouter<br>Autoriser | Suppri<br>Refuser | Contr<br>et de | ôlez vos paramètres de partage<br>sécurité avant de valider ! |
| Autorisations pour GROUPE<br>PROF<br>Contrôle total<br>Modification<br>Lecture et exécution                                    | Ajouter<br>Autoriser | Suppri<br>Refuser | Contr<br>et de | ôlez vos paramètres de partage<br>sécurité avant de valider ! |
| Autorisations pour GROUPE<br>PROF<br>Contrôle total<br>Modification<br>Lecture et exécution<br>Affichage du contenu du dossier | Ajouter<br>Autoriser | Suppri            | Contr<br>et de | ôlez vos paramètres de partage<br>sécurité avant de valider ! |

Vous pouvez revoir les droits affectés au groupe et les modifier si nécessaire :

| Noms de groupes ou d'utilisateurs :                                                                                                    |           |          |   |
|----------------------------------------------------------------------------------------------------|-----------|----------|---|
| SCREATEUR PROPRIETAIRE                                                                                                    |           |          | ٦ |
| Système                                                                                                    |           |          |   |
| SROUPE PROF (LABOPROF\GROUPE PROF)                                                                                                    |           |          |   |
| Administrateurs (LABOPROF\Administrateurs)                                                                                             |           |          |   |
| Utilisateurs (LABOPROF\Utilisateurs)                                                                                                   |           |          |   |
| Pour modifier les autorisations, cliquez sur Modifier.                                                                                 |           | Modifier |   |
|                                                                                                    | _         |          | _ |
| Autorisations pour GROUPE PROF                                                                                                    | Autoriser | Refuser  |   |
| Autorisations pour GROUPE PROF<br>Contrôle total                                                                                       | Autoriser | Refuser  |   |
| Autorisations pour GROUPE PROF<br>Contrôle total<br>Modification                                                                       | Autoriser | Refuser  |   |
| Autorisations pour GROUPE PROF<br>Contrôle total<br>Modification<br>Lecture et exécution                                               | Autoriser | Refuser  |   |
| Autorisations pour GROUPE PROF<br>Contrôle total<br>Modification<br>Lecture et exécution<br>Affichage du contenu du dossier            | Autoriser | Refuser  |   |
| Autorisations pour GROUPE PROF<br>Contrôle total<br>Modification<br>Lecture et exécution<br>Affichage du contenu du dossier<br>Lecture | Autoriser | Refuser  |   |

• Répétez l'opération précédente pour le « GROUPE ELEVE » afin d'obtenir ceci :

| Noms de groupes ou d'utilisateurs :                                                                                                    |           |         |   |  |
|----------------------------------------------------------------------------------------------------|-----------|---------|---|--|
| SCREATEUR PROPRIETAIRE                                                                                                    |           |         |   |  |
| Système                                                                                                    |           |         |   |  |
| GROUPE ELEVE (LABOPROF\GROUPE ELEVE)                                                                                                    |           |         |   |  |
| Administrateurs (LABOPROF\Administrateurs)                                                                                              |           |         |   |  |
| Utilisateurs (LABOPROF\Utilisateurs)                                                                                                    |           |         |   |  |
| Pour modifier les autorisations, cliquez sur Modifier. Modifier                                                                         |           |         |   |  |
|                                                                                                    | _         |         | _ |  |
| Autorisations pour GROUPE ELEVE                                                                                                    | Autoriser | Refuser |   |  |
| Autorisations pour GROUPE ELEVE                                                                                                    | Autoriser | Refuser |   |  |
| Autorisations pour GROUPE ELEVE<br>Contrôle total<br>Modification                                                                       | Autoriser | Refuser |   |  |
| Autorisations pour GROUPE ELEVE<br>Contrôle total<br>Modification<br>Lecture et exécution                                               | Autoriser | Refuser |   |  |
| Autorisations pour GROUPE ELEVE<br>Contrôle total<br>Modification<br>Lecture et exécution<br>Affichage du contenu du dossier            | Autoriser | Refuser |   |  |
| Autorisations pour GROUPE ELEVE<br>Contrôle total<br>Modification<br>Lecture et exécution<br>Affichage du contenu du dossier<br>Lecture | Autoriser | Refuser |   |  |

#### <u>3<sup>ème</sup> étape : affectation des droits à chaque utilisateur</u>

Dans cette étape, nous allons affecter des droits spécifiques à chaque utilisateur. En effet, les utilisateurs doivent pouvoir agir sur leurs dossiers respectifs mais aucun autre utilisateur ne doit pouvoir accéder aux ressources de chacun. **Soyez vigilant dans l'affectation de ces droits !** 

Dans les pages qui suivent, nous expliquons la démarche à suivre pour l'utilisateur « prof1 ». Il faudra la répéter pour l'utilisateur « prof2 », en modifiant les droits bien entendu.

- Depuis l'explorateur de fichiers, déplacez-vous jusqu'au dossier « prof1 » et faites un clic droit dessus
- Cliquez « Propriétés », cliquez l'onglet « Partage » et « Partage avancé »
- Cliquez la case « Partager ce dossier » et cliquez « Autorisations » :

| Partager ce              | dossier                                          |       |
|--------------------------|--------------------------------------------------|-------|
| arametres<br>Nom du part | age :                                            |       |
| prof1                    |                                                  |       |
| Ajouter                  | Supprimer                                        |       |
| Limiter le no            | mbre d'utilisateurs <mark>s</mark> imultanés à : | 16777 |
| Commentain               | es :                                             |       |
|                          |                                                  |       |

- Supprimez l'objet « Tout le monde » en cliquant le bouton « Supprimer »
- Cliquez le bouton « Ajouter »
- Saisissez « prof1 » et cliquez le bouton « Vérifier les noms » :

| Entrez les noms des objets à sélectionner (exemples) : |                   |
|--------------------------------------------------------|-------------------|
| prof1                                                  | Vérifier les noms |

• Allouez les droits nécessaires pour l'utilisateur « prof1 » :

| Autorisations du partage                                           |           | 6         |
|--------------------------------------------------------------------|-----------|-----------|
| Noms de groupes ou d'utilisateurs                                  | s :       |           |
| prof1 (prof1@laboprof.sio)                                         |           |           |
|                                                                    |           |           |
|                                                                    |           |           |
|                                                                    |           |           |
|                                                                    |           |           |
|                                                                    | Ajouter   | Supprimer |
|                                                                    |           |           |
| Autorisations pour prof1                                           | Autoriser | Refuser   |
| Autorisations pour prof1                                           | Autoriser | Refuser   |
| Autorisations pour prof 1                                          | Autoriser | Refuser   |
| Autorisations pour prof 1<br>Contrôle total<br>Modifier<br>Lecture | Autoriser | Refuser   |
| Autorisations pour prof 1<br>Contrôle total<br>Modifier<br>Lecture | Autoriser | Refuser   |
| Autorisations pour prof1                                           | Autoriser | Refuser   |
| Autorisations pour prof1                                           | Autoriser | Refuser   |

Contrôlez vos paramètres de partage et de sécurité avant de valider !

• Validez vos paramètres ; le chemin UNC s'affiche ; cliquez l'onglet « Sécurité » :

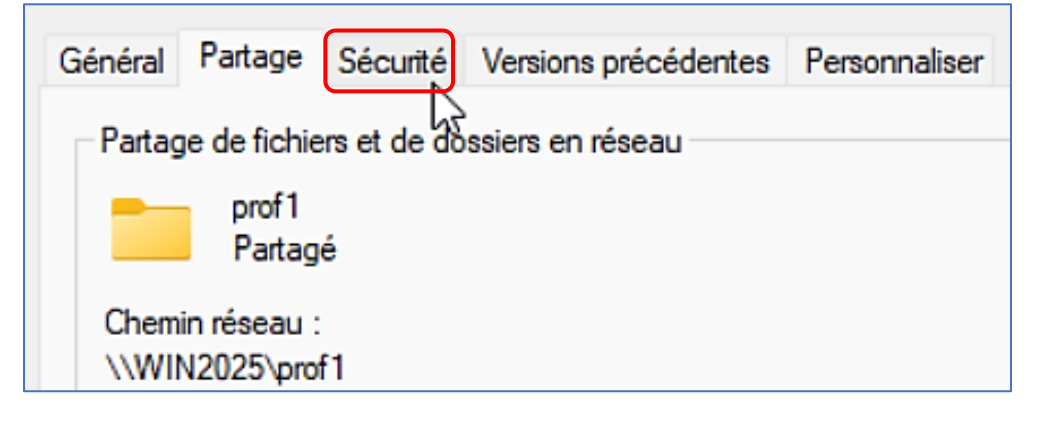

- Cliquez les boutons « Modifier » et « Ajouter »
- Saisissez « prof1 » et cliquez « Vérifiez les noms » :

| Entrez les noms des objets à sélectionner ( <u>exemples</u> ) : |                   |
|-----------------------------------------------------------------|-------------------|
| prof1 (prof1@laboprof.sio)                                      | Vérifier les noms |
|                                                                 |                   |

• Sélectionnez « prof1 » et attribuez les droits nécessaires de manière à obtenir ceci :

| Noms de groupes ou d'utilisateurs :                                                                                        |           |         |
|----------------------------------------------------------------------------------------------------|-----------|---------|
| SECREATEUR PROPRIETAIRE                                                                                                    |           |         |
| Système                                                                                                    |           |         |
| 👗 prof1 (prof1@laboprof.sio)                                                                                               |           |         |
| Administrateurs (LABOPROF\Administrateurs)                                                                                 |           |         |
| Stutilisateurs (LABOPROF\Utilisateurs)                                                                                     |           |         |
| Pour modifier les autorisations, cliquez sur Modifier. Modifier                                                            |           |         |
|                                                                                                    |           | ino ano |
| Autorisations pour prof1                                                                                                   | Autoriser | Refuser |
| Autorisations pour prof1                                                                                                   | Autoriser | Refuser |
| Autorisations pour prof1 Modification Lecture et exécution                                                                 | Autoriser | Refuser |
| Autorisations pour prof1<br>Modification<br>Lecture et exécution<br>Affichage du contenu du dossier                        | Autoriser | Refuser |
| Autorisations pour prof1<br>Modification<br>Lecture et exécution<br>Affichage du contenu du dossier<br>Lecture             | Autoriser | Refuser |
| Autorisations pour prof1<br>Modification<br>Lecture et exécution<br>Affichage du contenu du dossier<br>Lecture<br>Écriture | Autoriser | Refuser |

 Répétez l'opération pour les utilisateurs « prof2 » et « élève1 », « élève2 ». Faites attention aux droits que vous attribuez afin d'éviter qu'un utilisateur puisse accéder à une ressource qui n'est pas la sienne !

#### **4 – VERIFICATION DES PARTAGES**

Vous pouvez vérifier vos partages depuis le gestionnaire de serveur. Pour cela, effectuez les manipulations suivantes :

- Ouvrez le gestionnaire de serveur
- Cliquez, dans le volet de gauche, sur « Tous les serveurs »
- Cliquez sur « Partages »; l'ensemble des partages disponibles s'affiche :

| TOOIS de Stockage  | Partager                        | Chemin d'acces local         |
|--------------------|---------------------------------|------------------------------|
| Partages           | <ul> <li>win2025 (9)</li> </ul> |                              |
| iSCSI              | echange_eleves                  | E:\eleves\echange_eleves     |
| Dossier de travail | echange_general                 | E:\echange_general           |
|                    | echange_profs                   | E:\profs\echange_profs       |
|                    | eleve1                          | E:\eleves\eleve1             |
|                    | eleve2                          | E:\eleves\eleve2             |
|                    | NETLOGON                        | C:\WINDOWS\SYSVOL\sysvol\lab |
|                    | prof1                           | E:\profs\prof1               |
|                    | prof2                           | E:\profs\prof2               |
|                    | SYSVOL                          | C:\WINDOWS\SYSVOL\sysvol     |

Les ressources sont maintenant partagées avec des droits ajustés à chaque utilisateur et groupe. Dans un autre tutoriel, nous étudierons le principe du « mappage » des ressources pour chaque utilisateur du domaine en créant des stratégies permettant de connecter automatiquement les lecteurs réseau adéquats en fonction de l'utilisateur authentifié.